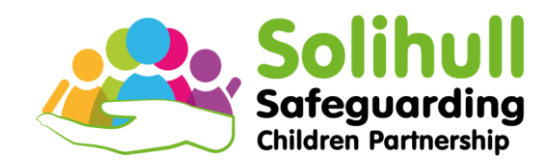

# Solihull Safeguarding Children Partnership

# Multi-agency training portal

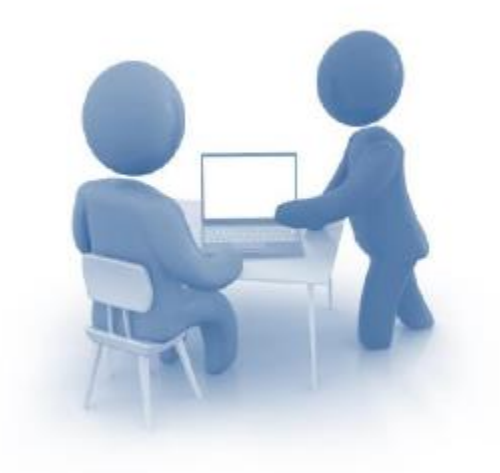

### **Information Guide for Users**

# https://training.solihulllscp.co.uk/Learningand-Development.aspx

### Welcome to the SSCP Training Portal

The training portal enables delegates to book SSCP training courses online as well keep a record of the multi-agency training you have attended.

Delegates will also have the facility to cancel and rebook training through your own user accounts and to view all pre-reading and documents required for your training course.

This step-by-step guide will take you through the process of booking onto a SSCP training course through our new portal and its additional functionalities. If you require further information/guidance, please contact the Training Administrator via email <u>sscptrain@solihull.gov.uk</u> or on 0121 788 4478.

### **Booking onto a Course**

The portal is accessible through our website

https://training.solihulllscp.co.uk/Learning-and-Development.aspx

To set up as a new user, start by clicking on 'Training programme.' You will only be required to set up as a new user once.

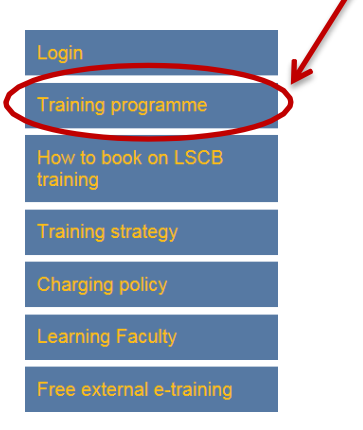

**Note:** When booking onto training, individuals will have to book onto training in their own right and not through generic email accounts.

Select the training you want to attend and click 'view details' for information about the course.

This will bring up all the details of the course that you need to know.

| 19Aiking                    |                                                                                                    |                                                                                                    |                                                                                                    |                              |     | If there |
|-----------------------------|----------------------------------------------------------------------------------------------------|----------------------------------------------------------------------------------------------------|----------------------------------------------------------------------------------------------------|------------------------------|-----|----------|
| Login                       | MODULE 2 - CI                                                                                                    | HILD PROTECTIO                                                                                                    | N: AN INTRODU                                                                                           | JCTION TO MULTI-             | ^   | require  |
| Fraining programme          | AGENCYWOR                                                                                                    | KING                                                                                                    | _                                                                                                    |                              |     | course   |
| How to book on LSCB raining | Course Title : Module                                                                                                    | 2 - Child Protection: An introdu                                                                                                    | Notify me w                                                                                             | rhen date addel Apply Online | ソ   | displa   |
| raining strategy            | Course Code : Module                                                                                                    | 2                                                                                                    |                                                                                                    |                              | ~   | the pa   |
|                             | Course Date                                                                                                    | End Date of Registration                                                                                                    | Time                                                                                                    | Venue                        |     |          |
| earning Faculty             | 26/05/2016                                                                                                    | 20/05/2016                                                                                                    | 09.30am - 16.30pm                                                                                       | Sans Souci, Tanworth Lane    | N   | to dow   |
| ree external e-training     | Course Duration : 1 Da                                                                                                    | у                                                                                                    |                                                                                                    |                              | _ \ | advan    |
|                             | Aimed At :<br>Those who identify child p                                                                                                    | protection concerns and make chi                                                                                                    | ld protection referrals.                                                                                |                              |     | course   |
|                             | Learning Outcomes :                                                                                                    |                                                                                                    |                                                                                                    |                              |     |          |
|                             | When you have done this                                                                                                    | elearning, you will be able to:                                                                                                    | d hild and strend and                                                                                   |                              |     | To boo   |
|                             | <ul> <li>make sound, evide</li> <li>Make sound, evide<br/>and core groups</li> <li>Identify and challe<br/>complexities of the<br/>expression of the</li> </ul> | ence informed communications an<br>ence informed contributions to chi<br>nge drift and delay with specific re<br>e child's experience when living wi | In child protection referrals<br>Id protection conferences<br>efference to the<br>th domestic violence, |                              |     | click o  |
|                             | Use dispute resolu                                                                                                    | and/or parental mental nearth pro<br>tion procedures                                                                                                 | orenna.                                                                                                 |                              | _   | will be  |
|                             | Minimum Requirement<br>Please note, you must be<br>training will mean that you                                                                                  | <ul> <li>able to attend the whole program</li> <li>whole program</li> </ul>                                                                          | nme. Missing part of the                                                                                |                              |     | that yo  |

If there are pre-reading requirements for the course, then these will be displayed at the bottom of the page. You are required to download these in advance of attending the course.

To book onto the course, click on 'apply online.' You will be asked to confirm that you meet the minimum

requirements for the course. <u>Please do not book on a course if you do not meet</u> these requirements.

**Note:** At this stage you will also be given the opportunity to register your interest for a course. If there are no dates available for your chosen course or there are no dates which you can attend, select 'notify me when dates added.' You will automatically receive information once dates become available.

| Login                        | MODULE 2 - CHILD PROTECTION: AN INTRODUCTION TO MULTI-                                                                           |
|------------------------------|----------------------------------------------------------------------------------------------------|
| Training programme           | AGENOT WORKING                                                                                                    |
| How to book on LSCB training | Please confirm that you have completed the minimum course requirement mentioned below. Minimum Requirements :                    |
| Training strategy            | Please new you must be able to attend the whole programme. Missing pares the training will mean that your partial attendance     |
| Charging policy              | Are you a New User?                                                                                                    |
| Learning Faculty             | If you are a new user then please click on the continue button to<br>register your details and apply for a course.               |
| Free external e-training     | Continue<br>Are you a Registered User?                                                                                           |
|                              | If you are already registered then please enter your Username and<br>Password to login to your account and apply for the course. |
|                              | Email ·                                                                                                    |
| N                            | Password *                                                                                                    |
|                              | Forgot Your Password? Submit                                                                                                    |
|                              |                                                                                                    |

As a new user to the portal, you will be asked to register your details (you will only be required to do this once). For future bookings, just enter your email and password.

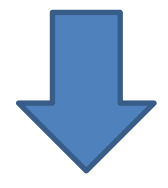

TRAINING

OME TRAINING

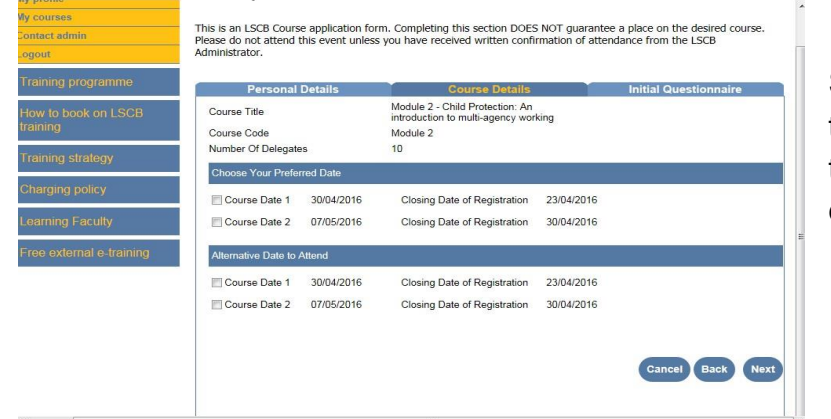

Select the date you want to attend the course. You will also be given the option to provide an alternative date.

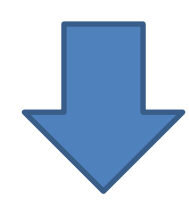

Complete the pre-course questionnaire.

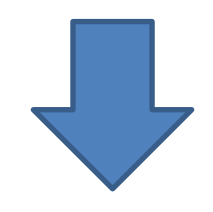

Once the pre-evaluation form has been submitted, your registration is complete. You will automatically receive an email that confirms your registration.

Official confirmation of your place on the course will be received one month before the course takes place. Joining Instructions will be received two weeks prior to the course.

**Note**: Course materials will also be available to download from the portal. If new materials are added at any point, you will receive email confirmation of this; just log into your user account to access them. You are required to print these out and bring to the training course with you.

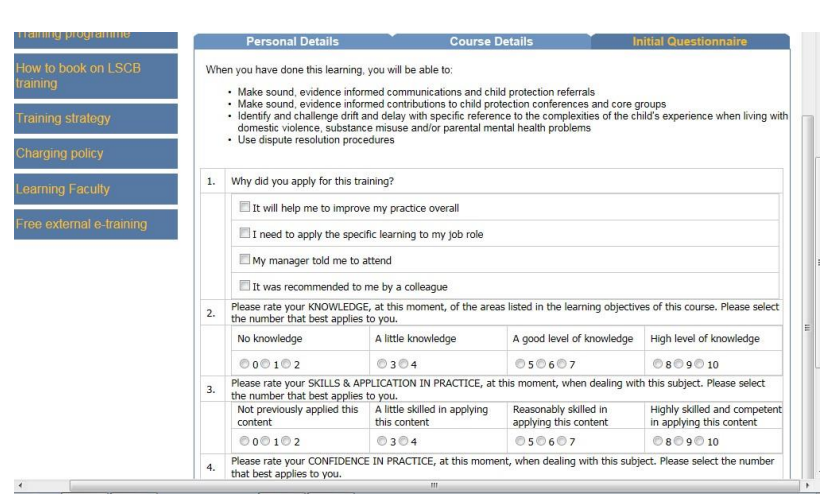

**REGISTRATION COMPLETE** 

Back to My Accour

Thank you for submitting an application form for LSCB training.

<u>Please note</u>: Applying for a course does not guarantee a place on the course. Course places are allocated to ensure multi-agency participation on LSCB training courses. Confirmation of your place will be provided within 7 days of the closing date for applications. Unsuccessful applicants will be informed accordingly.

### **My Account**

Each user of the portal will have access to their own user account. This will enable you to keep a record of all your SSCP training. You can access your account via the login tab on the training page.

| 7 | Login                        |                    |                  |
|---|------------------------------|--------------------|------------------|
| S | Training programme           | Email:             | $\sum_{i=1}^{n}$ |
|   | How to book on LSCB training | Password           | in               |
|   | Training strategy            | Forgot Your Passwe | ord?             |
|   | Charging policy              |                    |                  |

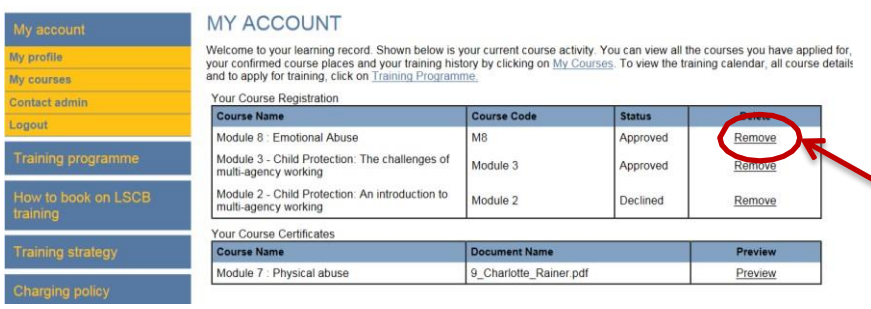

'My Account' will provide an overview of your course activity. If you do not want your courses to show here, click on 'remove' and this will hide the course. This will <u>not</u> cancel your booking.

To view details of the courses you have applied for, your confirmed course places and your training history, go to 'My Courses.'

When your status shows as:

'Pending' - you have registered for a course but your place has not been confirmed.

'Approved' - your place on the course has been confirmed.

'Declined' - you have not been confirmed to attend the course as, for example, the course is full.

| My account                   | MY COURSES                                                             |                |                 |                    |                         |                       |
|------------------------------|------------------------------------------------------------------------|----------------|-----------------|--------------------|-------------------------|-----------------------|
| My profile                   | Please click on view details                                           |                |                 |                    |                         |                       |
| My courses                   | Courses I have applied for                                             |                |                 |                    |                         |                       |
| Contact admin                | Course Name                                                            | Status         | Action          | Course Date        | Alternative Date        | Course                |
| Logout                       | Module 2 - Child Protection: An                                        | Declined       | Rebook / Cancel | 26/05/2016         |                         | View Details          |
| Training programme           | introduction to multi-agency working<br>Module Test                    | Pending        | Rebook / Cancel | 18/07/2016         |                         | View Details          |
| How to book on LSCB training | My confirmed course places                                             | $\smile$       |                 |                    |                         |                       |
| Training strategy            | Course Name                                                            | Status         | Action          | Course Date        | Alternative Date        | Course<br>Description |
| 3 3,                         | Module 8 : Emotional Abuse                                             | Approved       | Rebook / Cancel | 14/06/2016         |                         | View Details          |
| Charging policy              | Courses I have attended                                                | $\sim$         | 1               |                    |                         |                       |
| Learning Faculty             | Course Name                                                            | Course<br>Code | Course Date     | Evaluation         | Download<br>Certificate | Course<br>Description |
| Free external e-training     | Module 7 : Physical abuse                                              | M7             | 11/04/2016      | Evaluation<br>Form | Download                | View Details          |
|                              | Module: Multi agency Children                                          | MD2            | 30/04/2016      | Evaluation<br>Form | <u>Download</u>         | View Details          |
|                              | Module 3 - Child Protection: The<br>challenges of multi-agency working | Module<br>3    | 18/05/2016      |                    |                         | View Details          |

#### Re-Booking and cancelling courses through your user account

| My account                   | MY COURSES                                                             |                |                 |                    |                         |                       |
|------------------------------|------------------------------------------------------------------------|----------------|-----------------|--------------------|-------------------------|-----------------------|
| My profile                   | Please click on view details                                           |                |                 |                    |                         |                       |
| My courses                   | Courses I have applied for                                             |                |                 |                    |                         |                       |
| Contact admin                | Course Name                                                            | Status         | Action          | Course Date        | Alternative Date        | Course                |
| Logout                       | Module 2 - Child Protection: An                                        | Decline        | Rebook / Cancel | 6/05/2016          |                         | View Details          |
| Training programme           | introduction to multi-agency working<br>Module Test                    | Pending        | Rebook / Cancel | 8/07/2016          |                         | View Details          |
| How to book on LSCB training | My confirmed course places                                             |                | $\smile$        |                    |                         |                       |
| Training strategy            | Course Name                                                            | Status         | Action          | Course Date        | Alternative Date        | Course<br>Description |
|                              | Module 8 : Emotional Abuse                                             | Approved       | Rebook / Cancel | 14/06/2016         |                         | View Details          |
| Charging policy              | Courses I have attended                                                | 1              | I               | 1                  | 1                       |                       |
| Learning Faculty             | Course Name                                                            | Course<br>Code | Course Date     | Evaluation         | Download<br>Certificate | Course<br>Description |
| Free external e-training     | Module 7 : Physical abuse                                              | M7             | 11/04/2016      | Evaluation<br>Form | Download                | View Details          |
|                              | Module: Multi agency Children                                          | MD2            | 30/04/2016      | Evaluation<br>Form | Download                | View Details          |
|                              | Module 3 - Child Protection: The<br>challenges of multi-agency working | Module<br>3    | 18/05/2016      |                    |                         | View Details          |

Through your user account, you will also be able to rebook or cancel your place on a course.

When re-booking your place on a course, select and confirm the date you want to re-book onto. You will automatically receive an email confirming this change. If no other dates

are available, you can choose to be notified when new dates are added for that course.

If you choose to cancel your registration/place on the course, select cancel.

**Note:** If you are cancelling with less than 48 hours of the course taking place, you will be charged the full course fee. Please see the Charging Policy for further details.

#### **3 Month Evaluation & Certificates**

As part of the portal, both managers and delegates will be asked to complete a 3 month post evaluation form. You will receive an email prompting you to complete this. This evaluation aims to find out how attending LSCP training has impacted on your work with children, young people and their families.

| Course Name                                                            | Course<br>Code | Course Date | Evaluation         | Download<br>Certificate | Course<br>Description |
|------------------------------------------------------------------------|----------------|-------------|--------------------|-------------------------|-----------------------|
| Module 7 : Physical abuse                                              | M7             | 11/04/2016  | Evaluation<br>Form | Download                | View Details          |
| Module: Multi agency Children                                          | MD2            | 30/04/2016  | Evaluation<br>Form | Download                | View Details          |
| Module 3 - Child Protection: The<br>challenges of multi-agency working | Module<br>3    | 18/05/2016  |                    | 7                       | View Details          |

**Note**: Only when both you and your manager have completed the evaluation form, will you receive your certificate for attending the training. You will receive an email when this has been generated and it will be available to download and print through your user account. This certificate will stay visible on your account.